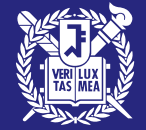

# GRADUATE ADMISSIONS FOR INTERNATIONAL STUDENTS

**SNU RECOMMENDATION SUBMISSION GUIDE** 

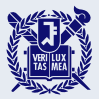

## **Recommendation Submission Procedures**

- **1. Check your email for the automatic invitation from SNU.**
- 2. Take note of the Application number and Applicant PIN.
- 3. Click the link provided to access the recommendation submission website.
- 4. Enter the Application number and Applicant PIN.
- 5. Register your password.
- 6. Enter your personal information and your recommendation letter.
- 7. Review and submit your recommendation letter.

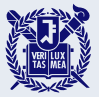

## **Recommendation Submission Notice**

**1. Recommendation letters can only be submitted through the online recommendation system.** 

2. The submission status of recommendation letters cannot be checked via phone or email. X Applicants can check the submission status directly online on our application website.

3. Once the recommender has saved or submitted the recommendation letter, the applicant cannot change the recommender or the recommender's information.

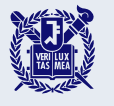

### Check your email for the automatic invitation from SNU and take note of the Application number and Applicant PIN.

Email subject: [Seoul National University] Recommendation letter for Applicant Name (Recommender 1 or II )

| F | rom: | SNU Admissions snuadmit@snu.ac.kr 도메인: uwayapply.com |
|---|------|------------------------------------------------------|
|---|------|------------------------------------------------------|

| Uway Apply                                                                                                    | ✓ 지원자 정보 Applicant's information 지원자 성명 Applicant's name                    |  |  |
|----------------------------------------------------------------------------------------------------|-----------------------------------------------------------------------------|--|--|
| 추천서를 작성해 주세요       추천서 작성 바로가기         Please write a recommendation letter.       (Click to write a recommendation letter.)         The online recommendation submission website is compatible only with Microsoft Edge and Google Chrome browsers on Windows operating systems                                                                           | 지원자 수험번호 Application number<br>지원자 조회코드 Applicant PIN                       |  |  |
| 님, 안녕하십니까.<br>님이 서울대학교 글로벌인재특별전형에 지원하였습니다.                                                                                                    | ✓ 지원내역 Application Details 지원 대학 University 서울대학교 Seoul National University |  |  |
| 본 전형에서 추천서는 반드시 제출하여야 하며, 님이 님께 추천서 작성을 요청하였습니다.<br>서울대학교 추천서 접수 시스템에 접속하시어 까지 추천서 작성 및 제출을 완료하여 주시기 바<br>랍니다.<br>귀하 시가 내어 추천서 작성에 현조하여 주신에 갖사드립니다                                                                                                    | 입학 시기 Academic Year 학년도 기                                                   |  |  |
| Dear ,                                                                                                    | 지원 자격 Admission Type                                                        |  |  |
| As part of the application process, we require a recommendation letter, and has kindly asked for your assistance in providing this.                                                                                                    | 지원 과정 Desired Degree Course<br>지원 모집단위 Desired Program of Study             |  |  |
| To help with the recommendation submission, please visit our recommendation website. You'll find clear instructions on how to write<br>and submit the letter. Please ensure that the recommendation letter is submitted by <b>Friday</b> , <b>March 8</b> , <b>2024</b> , <b>at 5:00 PM (KST)</b> .<br>Your support in this matter is greatly appreciated. |                                                                             |  |  |
| Website Address                                                                                                    | 지원 세부전공 Desired Major (Detailed)                                            |  |  |

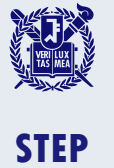

3

## Click the link provided to access the recommendation submission website.

Email subject: [Seoul National University] Recommendation letter for Applicant Name (Recommender 1 or II )

| From: SNU Admissions snuadmit@snu.ac.kr 도메인: uwayapply.com                                                                                                    |                                                  |
|----------------------------------------------------------------------------------------------------|--------------------------------------------------|
|                                                                                                    |                                                  |
| MAN Apply                                                                                                    | ⊘ 지원자 정보 Applicant's information                 |
| Crwdy Apply                                                                                                    | 지원자 성명 Applicant's name                          |
| <b>추천서</b> 를 작성해 주세요. 추천서 작성 바로가기                                                                                                    | 지원자 수험번호 Application number                      |
| Please write a recommendation letter.       (Click to write a         The online recommendation submission website is compatible only with Microsoft Edge and recommendation letter.)       recommendation letter.)                                                                                                    | 지원자 조회코드 Applicant PIN                           |
| Google Chrome browsers on Windows operating systems.                                                                                                    | ✓ 지원내역 Application Details                       |
| 님, 안녕하십니까.<br>님이 서울대학교 글로벌인재특별전형에 지원하였습니다.<br>본 전형에서 추천서는 반드시 제출하여야 하며, 님이 님께 추천서 작성을 요청하였습니다.                                                                                                    | 지원 대학 University 서울대학교 Seoul National University |
| 서울대학교 추천서 접수 시스템에 접속하시어 까지 추천서 작성 및 제출을 완료하여 주시기 바<br>랍니다.                                                                                                    | 입학 시기 Academic Year 학년도 기<br>write a             |
| Dear ,                                                                                                    | 지원 자격 Admission Type                             |
| Warm greetings from Seoul National University. has applied for International Admissions at Seoul National University.<br>As part of the application process, we require a recommendation letter, and has kindly asked for your assistance in providing this.                                                                       | 지원 과정 Desired Degree Course                      |
| To help with the recommendation submission, please visit our recommendation website. You'll find clear instructions on how to write<br>and submit the letter. Please ensure that the recommendation letter is submitted by <b>Friday, March 8, 2024, at 5:00 PM (KST)</b> ,<br>Your support in this matter is greatly appreciated. | 지원 모집단위 Desired Program of Study                 |
| Website Address                                                                                                    | 지원 세부전공 Desired Major (Detailed)                 |

### Enter the Application number and Applicant PIN.

STEP 4

| [ 서울대학교<br>Soul NATIONAL UNIVERSITY 추천서 접수 시스템 SNU online recommendation submission system                                              | Invitation email from SNU                        |  |  |
|----------------------------------------------------------------------------------------------------|--------------------------------------------------|--|--|
| 유의사항 Notice 추천서 작성 Recommendation 추천서 제출 Submission 제출완료확인 Confirmation                                                                 | ⊘ 지원자 정보 Applicant's information                 |  |  |
|                                                                                                    | 지원자 성명 Applicant's name                          |  |  |
| 로그의 Log-in                                                                                                    | 지원자 수험번호 Application number                      |  |  |
| · 소프는 모아및 ···                                                                                                    | 지원자 조회코드 Applicant PIN                           |  |  |
| 서울내악교 글로멀인새득멀선형 수전서 접수 시스템에 오신것을 환영합니다.<br>Welcome to <b>the online recommendation submission system of Seoul National University</b> . | ⊘ 지원내역 Application Details                       |  |  |
|                                                                                                    | 지원 대학 University 서울대학교 Seoul National University |  |  |
| 이메일로 안내 받으신 지원자의 수첨번호와 조회코드를 입력해 주시기 바랍니다.                                                                                              | 입학 시기 Academic Year 학년도 기                        |  |  |
| Please enter the application number and applicant PIN indicated in the email you received.<br>지워자 수형번호                                  | 지원 자격 Admission Type                             |  |  |
| Application Number                                                                                                    | 지원 과정 Desired Degree Course                      |  |  |
| ✓ 지원자 조회코드<br>Applicant PIN                                                                                                    | 지원 모집단위 Desired Program of Study                 |  |  |
| 확인 Confirm 취소 Cancel                                                                                                    | 지원 세부전공 Desired Major (Detailed)                 |  |  |
|                                                                                                    |                                                  |  |  |

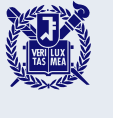

5

#### Register your password.

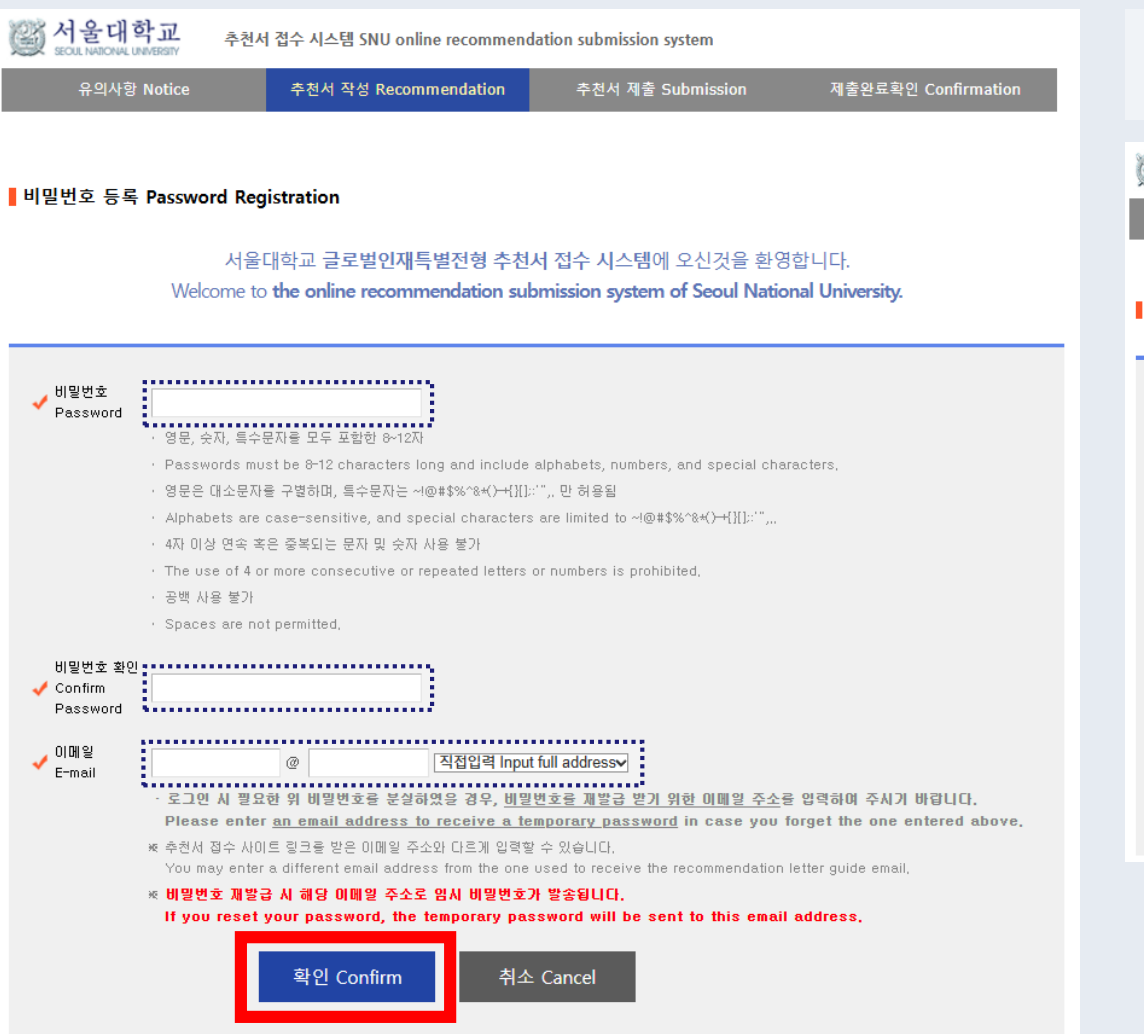

#### ▼You can change your password by clicking the 'Change Password' button after you have registered.

| 💓 서울대학교 <sup>추천</sup>                | 서울대학교 추천서 접수 시스템 SNU online recommendation submission system                                                                         |                                              |                      |  |  |  |  |
|--------------------------------------|----------------------------------------------------------------------------------------------------|----------------------------------------------|----------------------|--|--|--|--|
| 유의사항 Notice                          | 추천서 작성 Recommendation                                                                                                    | 추천서 제출 Submission                            | 제출완료확인 Confirmation  |  |  |  |  |
|                                      |                                                                                                    |                                              |                      |  |  |  |  |
| 비밀번호 변경 Change Pass                  | word                                                                                                    |                                              |                      |  |  |  |  |
|                                      |                                                                                                    |                                              |                      |  |  |  |  |
| ✔ 현재 비밀번호 확인<br>✔ Current Password   |                                                                                                    | ]                                            |                      |  |  |  |  |
| ✔ 변경 비밀번호<br>New Password            |                                                                                                    |                                              |                      |  |  |  |  |
|                                      | · 영문, 숫자, 특수문자를 모두 포함한 8~<br>· Passwords must be 8-12 characters I                                                                   | 2자<br>non and include alphabets, numbers, an | d snecial characters |  |  |  |  |
|                                      | · 영문은 대소문자를 구별하며, 특수문자는                                                                                                    | = ~!@#\$%^&∗()-+{}[];;‴,, 만 허용됩              |                      |  |  |  |  |
|                                      | · Alphabets are case-sensitive, and special characters are limited to ~!@#\$%^&+()-+{}[];;''',,,<br>. 4자 미산 역술 혹은 중본되는 문자 및 수자 사용 분가 |                                              |                      |  |  |  |  |
|                                      | · 제시 이상 전국 속근 중국되는 순서 및 것사 사장 볼가<br>· The use of 4 or more consecutive or repeated letters or numbers is prohibited,                 |                                              |                      |  |  |  |  |
|                                      | · 공백 사용 불가<br>· Spaces are not permitted.                                                                                            |                                              |                      |  |  |  |  |
| ✔ 변경 비밀번호 확인<br>Confirm New Password |                                                                                                    | ]                                            |                      |  |  |  |  |
|                                      | 호인 Continue 추                                                                                                    | 수 Cancel                                     |                      |  |  |  |  |
|                                      |                                                                                                    |                                              |                      |  |  |  |  |

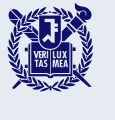

#### **Register your password.**

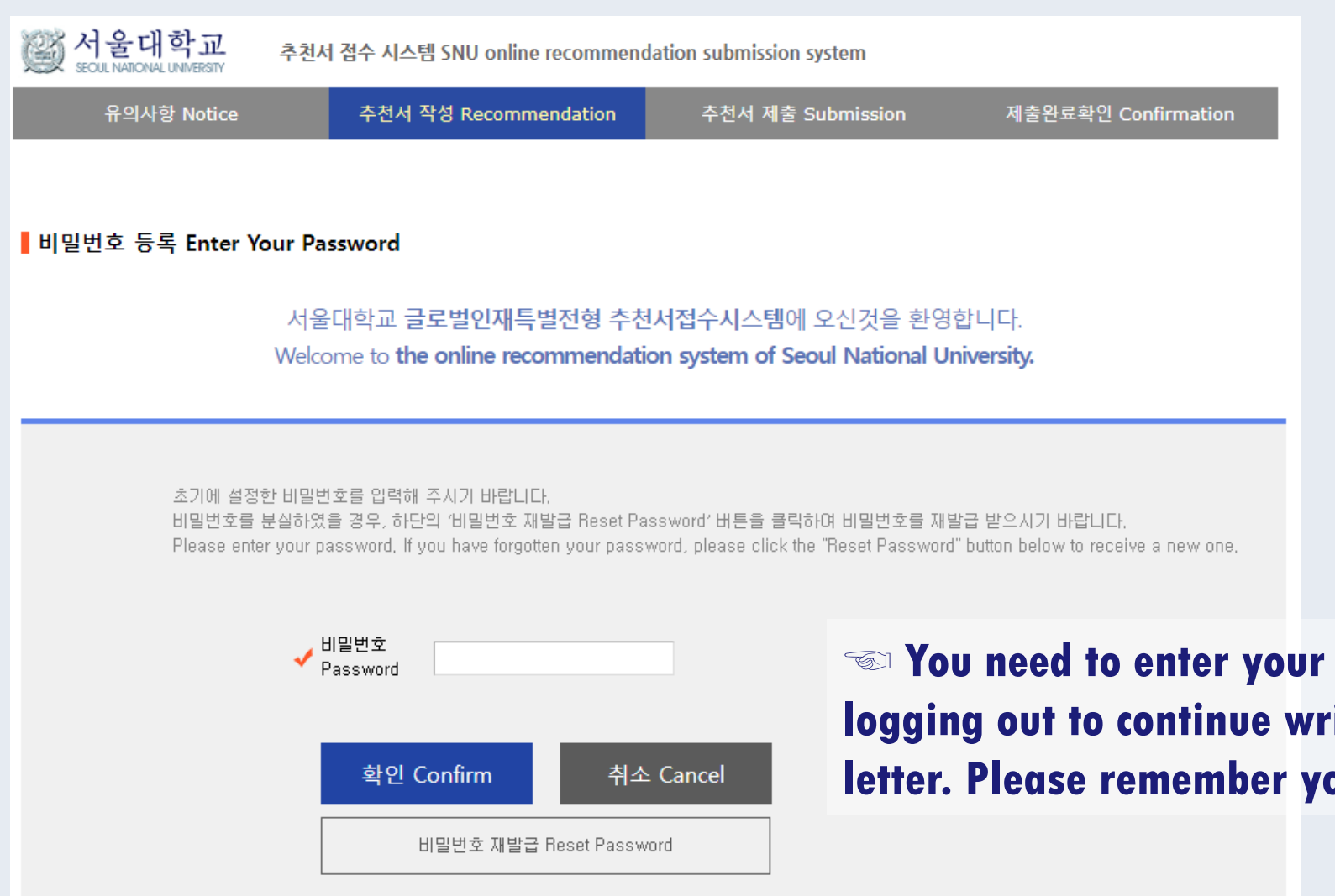

Solution You need to enter your set password again after logging out to continue writing the recommendation letter. Please remember your password.

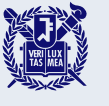

#### Enter your personal information and your recommendation letter.

STEP 6

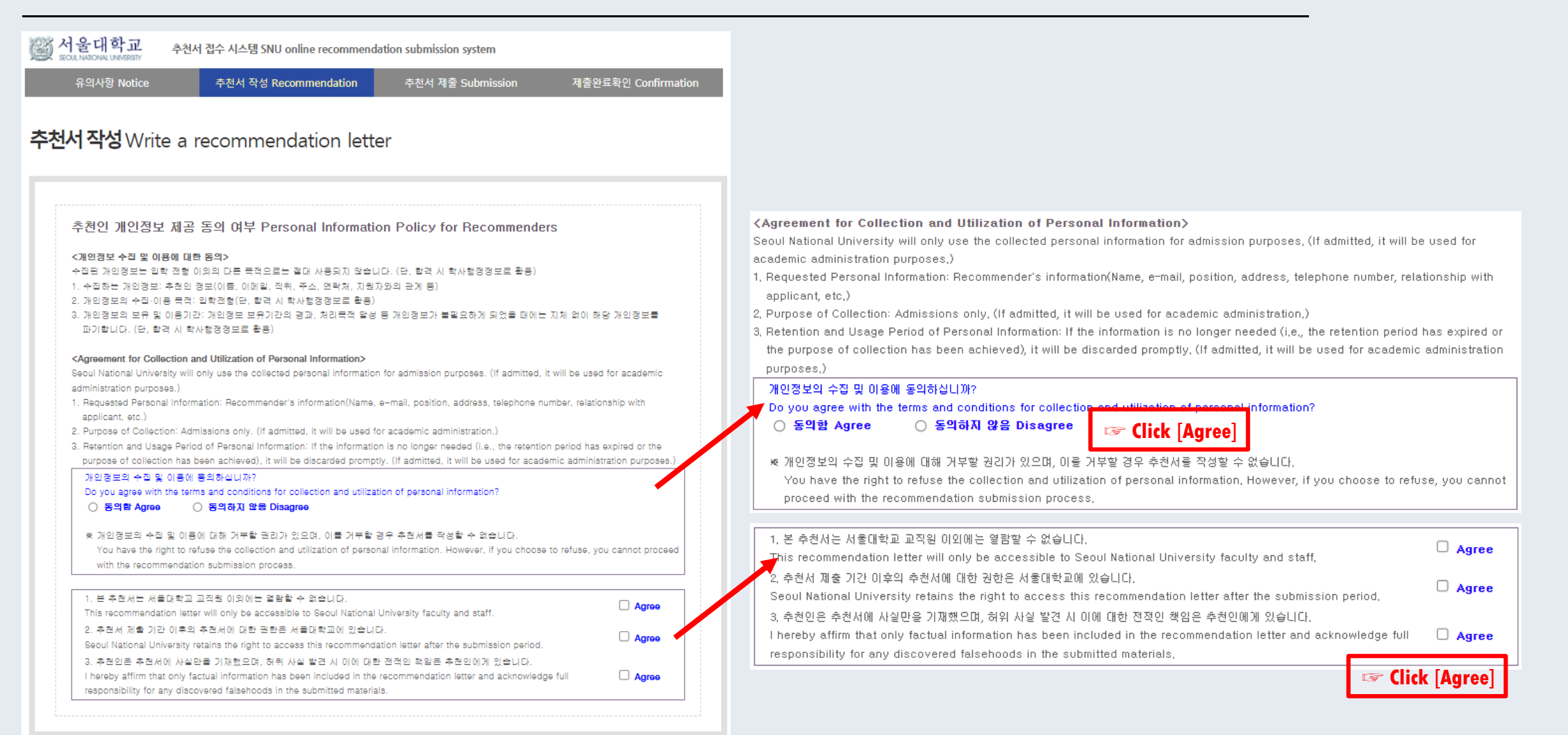

추천서 작성 Write a recommendation letter

Click the red button to write your recommendation letter.

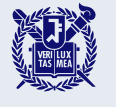

### Enter your personal information and your recommendation letter.

| The fo                                               | llowing items will be automatically filled in.                                                                               | The follow                                                        | ving items must be completed by the recommender.                                                                                                    |
|------------------------------------------------------|----------------------------------------------------------------------------------------------------|-------------------------------------------------------------------|----------------------------------------------------------------------------------------------------|
| 😰 서울대학교                                              | 추천서 접수 시스템 SNU online recommer dation submission system                                                                      | ○ 추천인 정보 Recomme                                                  | ender's Information                                                                                                    |
| 유의사항 Notice                                          | e 추천서 작성 Recommendation 추천서 제출 Submission 제출완료확인 Confirmation                                                                | * Name                                                            | 성 Family/Last :<br>이금 First :<br>중간이금 Middle(if any) :                                                                                                    |
| <b>추천서 작성</b> Wri                                    | ite a recommendation letter                                                                                                  | * E-mail                                                          | •                                                                                                    |
| 지원자 수형 번호<br>*<br>Applicant Number                   |                                                                                                    | * Title, Position and<br>Institution                              |                                                                                                    |
| , 지원자 조회 코드<br>★ Applicant PIN                       |                                                                                                    | Recommender<br>*<br>Address                                       | * Please type in the Mailing Address at which we can reach you after the admission decision,<br>Zip Code:<br>Address :                                                                                                 |
| ● 지원자 정보 Applican                                    | t's Information                                                                                                    | * Telephone                                                       | ▶ Please include the Country and City Codes,     ex) 82-2-1234-5678                                                                                                    |
| <sup>*</sup> Course<br>Desired Program<br>* of Study |                                                                                                    | How long have you<br>* known the applicant<br>and in what context |                                                                                                    |
| * English Name                                       | 성 Family/Last :<br>이금 First :<br>중간이금 Middle(if any) :                                                                       |                                                                   | '저장하기' 버튼은 누르시면 작성한 정보가 저장됩니다.                                                                                                    |
| * Date of Birth                                      | DAY MONTH YEAR                                                                                                    |                                                                   | Piess the Save Dotton to save the entered infolmation,<br>문의 Inquiry: snuadmit@snu.ac.kr                                                                                                    |
| * E-mail                                             |                                                                                                    |                                                                   | 저장하기 Save                                                                                                    |
|                                                      |                                                                                                    | _                                                                 |                                                                                                    |
| <ul> <li>Once y</li> <li>After to the</li> </ul>     | you have saved your input, you can review it.<br>reviewing, click the 'Save & Next' button to<br>recommendation letter page. | proceed                                                           | 압력한 내용을 확인 후, '저장 및 다음단계' 버튼을 출락하시에 추천세 작성을 진행하시기 바랍니다.<br>Please check the above entries and click 'Save & Next' to proceed to the next page.<br>문의 Inguiny soundmit@source kt<br>이전단계 Previous 저장 및 다음단계 Save & Next |

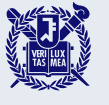

#### Enter your personal information and your recommendation letter.

+ 2, Personal / interpersonal evaluation: What are your impressions of the applicant as a person? How is he or she viewed by professors

(teachers)? How does the applicant interact with others? What are the applicant's major strengths and weaknesses?

#### 추천서 작성 Write a recommendation letter

|                                                                                                    |                                                                                                    |                                                                          |                                    |                            | <b>T</b>                    | No. 1                    |                                                                                     |
|----------------------------------------------------------------------------------------------------|----------------------------------------------------------------------------------------------------|--------------------------------------------------------------------------|------------------------------------|----------------------------|-----------------------------|--------------------------|-------------------------------------------------------------------------------------|
|                                                                                                    | Below average                                                                                            | Average                                                                  | Good                               | Excellent                  | rop tew ever<br>encountered | NO DASIS for<br>judgment |                                                                                     |
| demic achievement                                                                                                    | 0                                                                                                    | 0                                                                        | 0                                  | 0                          | 0                           | 0                        |                                                                                     |
| demic motivation                                                                                                    | 0                                                                                                    | 0                                                                        | 0                                  | 0                          | 0                           | 0                        |                                                                                     |
| re academic potential                                                                                                    | 0                                                                                                    | 0                                                                        | 0                                  | 0                          | 0                           | 0                        |                                                                                     |
| ership / Influence                                                                                                    | 0                                                                                                    | 0                                                                        | 0                                  | 0                          | 0                           | 0                        |                                                                                     |
| ern for others                                                                                                    | 0                                                                                                    | 0                                                                        | 0                                  | 0                          | 0                           | 0                        |                                                                                     |
| ional maturity                                                                                                    | 0                                                                                                    | 0                                                                        | 0                                  | 0                          | 0                           | 0                        |                                                                                     |
| n expression                                                                                                    | 0                                                                                                    | 0                                                                        | 0                                  | 0                          | 0                           | 0                        |                                                                                     |
| expression                                                                                                    | 0                                                                                                    | 0                                                                        | 0                                  | 0                          | 0                           | 0                        |                                                                                     |
| ivity/Originality                                                                                                    | 0                                                                                                    | 0                                                                        | 0                                  | 0                          | 0                           | 0                        |                                                                                     |
| ect for differences                                                                                                    | 0                                                                                                    | 0                                                                        | 0                                  | 0                          | 0                           | 0                        |                                                                                     |
| ase write in Korean or E                                                                                                    | nglish,                                                                                                  |                                                                          |                                    |                            |                             |                          | 3, Additional comments: Is there anything else we should know about this applicant? |
| e especially interested in you<br>breath, and academic promis<br>력 Byte 수 : 0 / 각 항목별 물바질<br>rrent Byte : 0 / 3000-Byte limi  | ur evaluation of the applica<br>e,<br>을, 띄어쓰기 포함 3000 Byte 0<br>t including spaces and line              | nt's academic ac<br>내(한글 약 1,500자),<br>) breaks(about 15)                | , 영어 약 600개 단0<br>00 Korean charac | l)<br>ters, 600 English wo | ords) for each entry        |                          |                                                                                     |
| e especially interested in you<br>breath, and academic promis<br>력 Byte 수 : 0 / 각 한복법 물버길<br>irrent Byte : 0 / 3000-Byte limi | revaluation of the applice<br>re.<br>3, 떽아쓰기 포함 3000 Byte 0<br>tincluding spaces and line<br>*) are requ | nt's academic ac<br>내(한글 약 1,500자),<br>breaks(about 151<br><b>Jired.</b> | 영어 약 600개 단0<br>00 Korean charac   | l)<br>lers, 600 English wo | ords) for each entry        |                          |                                                                                     |

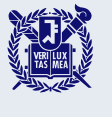

7

#### Review and submit your recommendation letter.

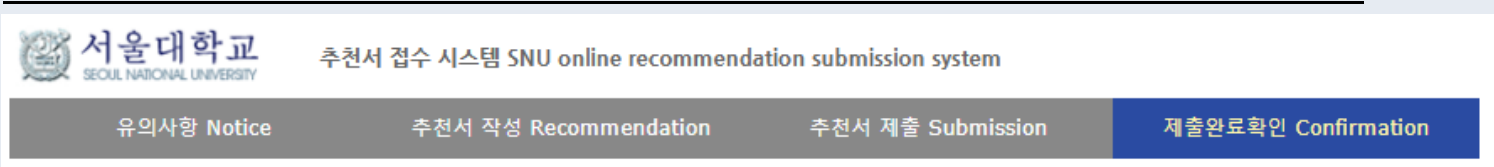

#### 추천서 확인 및 출력 Check and print your recommendation

#### 제출상태 Submission Status

| 지원자 정보<br>Applicant<br>Information                                            | 지원내역<br>Application Details | 제출내역<br>Submission Details |                            | 출력 및 수정<br>Print and/or Modify                                          |                                                                          |
|-------------------------------------------------------------------------------|-----------------------------|----------------------------|----------------------------|-------------------------------------------------------------------------|--------------------------------------------------------------------------|
| <br>Applicant number<br>Applicant name<br>Applicant date of birth             |                             |                            | INFORM<br>RECOM<br>Edit] F | IATION CHECK<br>MENDATION CHECK<br>ERSONAL INFORMATION<br>ECOMMENDATION |                                                                          |
| † Please check if t                                                           | he information is correct.  |                            | -                          |                                                                         |                                                                          |
| If you see this page,<br>your recommendation has been submitted successfully. |                             |                            |                            | Recommendati<br>submission pe                                           | ions may be modified <mark>during the riod</mark> even after submission. |